2

# Начальная подготовка

# 🛾 Зарядка аккумулятора

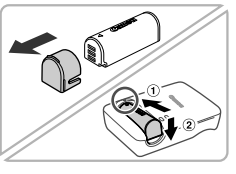

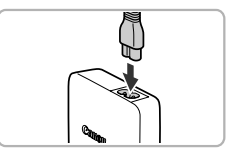

### Снимите крышку и установите аккумулятор.

 Совместив метки 

 на аккумуляторе и зарядном устройстве, установите аккумулятор, нажав на него внутрь (①) и опустив (②).

### Зарядите аккумулятор.

- После подсоединения кабеля питания к зарядному устройству и к электрической розетке загорается оранжевый индикатор.
- После завершения зарядки цвет индикатора изменяется на зеленый. Извлеките аккумулятор.
- Подробные сведения о времени зарядки, а также о количестве кадров и времени съемки с полностью заряженным аккумулятором см. в разделе «Технические характеристики» Руководства пользователя камеры.

# Установка аккумулятора и карты памяти

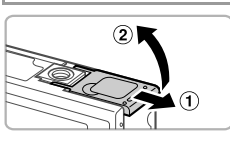

### Откройте крышку.

Сдвиньте крышку (①) и откройте ее (②).

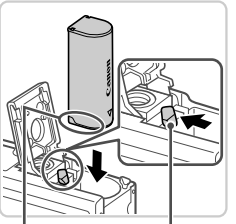

### Установите аккумулятор.

 Нажимая на фиксатор аккумулятора в направлении стрелки, вставьте аккумулятор в показанной ориентации и нажмите на него до фиксации со щелчком.
 Чтобы снять аккумулятор, нажмите фиксатор аккумулятора в направлении стрелки.

Контакты

Фиксатор аккумулятора

3

#### Начальная подготовка

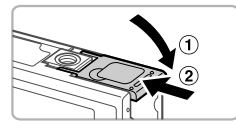

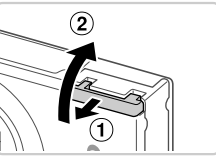

# Закройте крышку.

3

5

 Опустите крышку (①) и, прижимая крышку вниз, сдвиньте ее до фиксации в закрытом положении (②).

# **4** Откройте крышку.

• Сдвиньте крышку (1) и откройте ее (2).

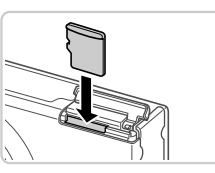

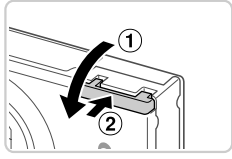

# Установите карту памяти.

- Установите карту памяти в показанной ориентации до фиксации со щелчком.
- Для извлечения карты памяти нажмите на нее до щелчка, затем медленно отпустите карту.

# 6 Закройте крышку.

 Опустите крышку (1) и, прижимая крышку вниз, сдвиньте ее до фиксации в закрытом положении (2).

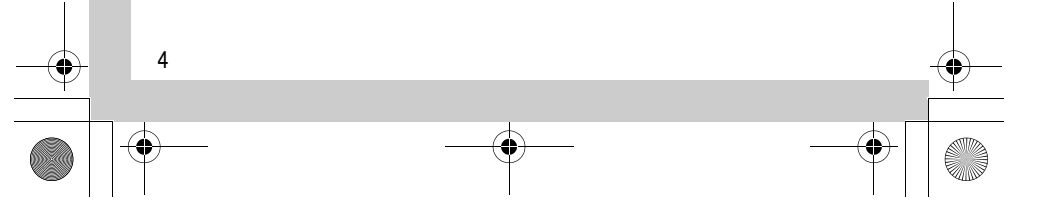

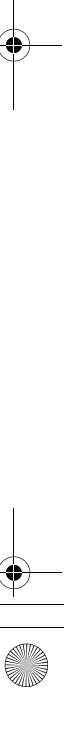

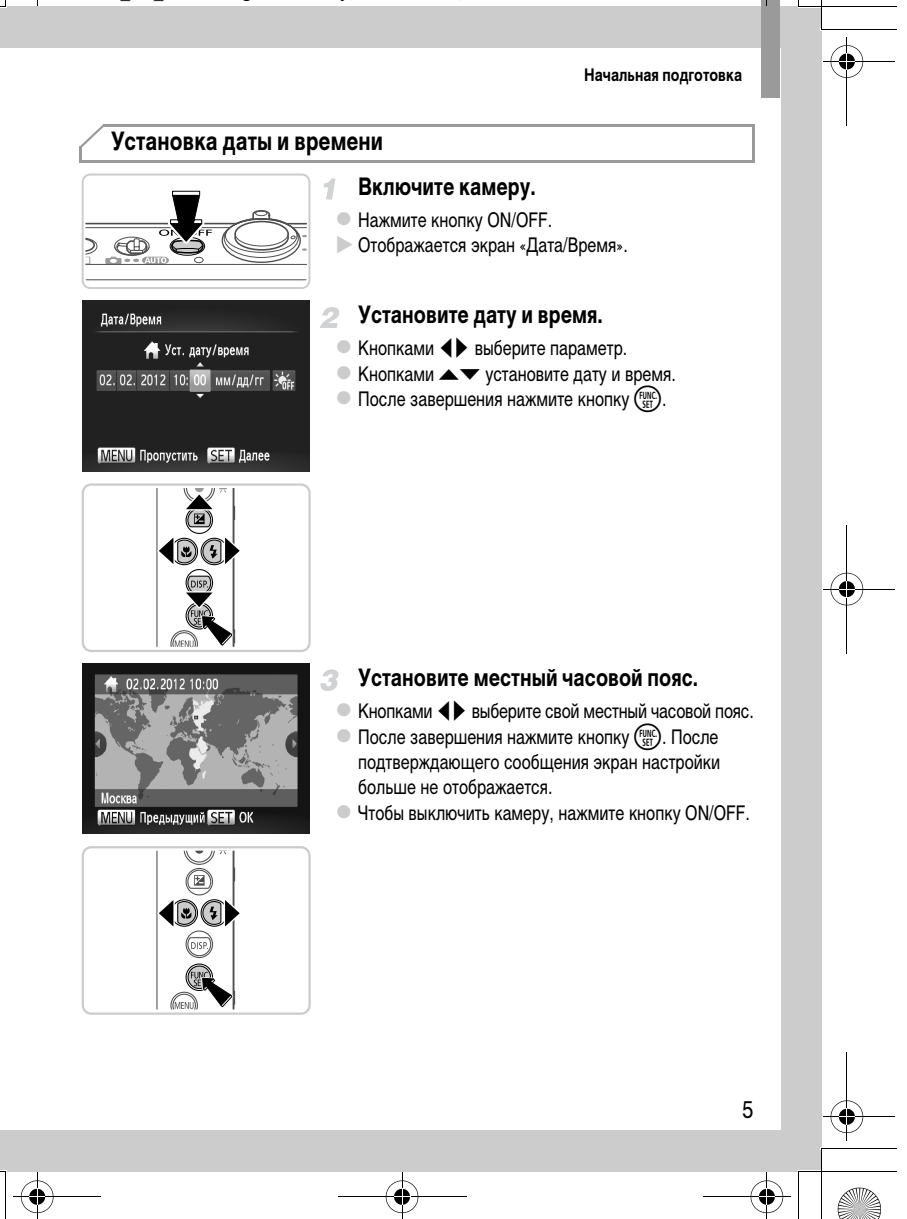

#### Начальная подготовка

### 📲 Изменение даты и времени

Для настройки даты и времени после их установки выполните следующие операции.

- Нажмите кнопку MENU.
- Леремещая рычаг зумирования, выберите вкладку
- 🔋 Кнопками 🔺 🕶 выберите пункт [Дата/Время], затем нажмите кнопку 🛒).
- Снова выполните инструкции шага 2, чтобы завершить настройку.
- 5 Нажмите кнопку MENU.

### Язык

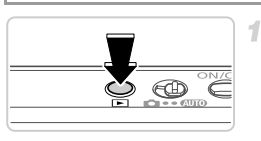

3)(5

6

# Перейдите в режим воспроизведения.

- Нажмите кнопку **•**.
- Откройте экран настройки и выберите язык.
- Нажмите кнопку ( ) и, не отпуская ее, сразу же нажмите кнопку MENU.
- Кнопками 
   Кнопку ( 
   Кнопку (

2

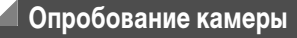

# Съемка

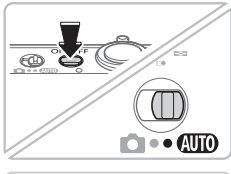

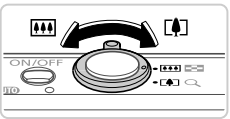

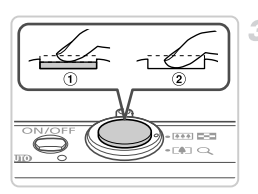

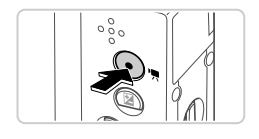

### Включите камеру и перейдите в режим (AUTO).

- Нажмите кнопку ON/OFF.
- Установите переключатель режима в положение АUTO.

## Выберите композицию кадра.

Контролируя изображение на экране, для увеличения объекта переместите рычаг зумирования в направлении символа [4] (положение телефото), а для уменьшения объекта переместите этот рычаг в направлении символа [11] (широкоугольное положение).

## Произведите съемку фотографий.

- Слегка (наполовину) нажмите кнопку спуска затвора (①).
- После завершения фокусировки камера подает два звуковых сигнала и отображаются рамки автофокусировки, указывающие области изображения, находящиеся в фокусе. Полностью нажмите кнопку спуска затвора (②).

# Произведите съемку видеофильмов.

 Нажмите кнопку видеосъемки для начала съемки, снова нажмите эту кнопку для остановки съемки.

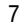

# EC325\_GS\_RU.fm Page 8 Saturday, December 10, 2011 1:14 PM

#### Опробование камеры

Просмотр

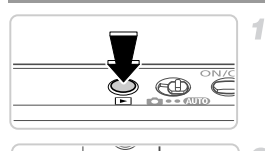

3

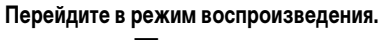

• Нажмите кнопку 🕨.

# **2** Переходите между своими снимками.

 Для просмотра предыдущего или следующего снимка нажимайте кнопки

 Видеофильмы обозначаются значком (SEI) 2. Для воспроизведения видеофильмов переходите к шагу 3.

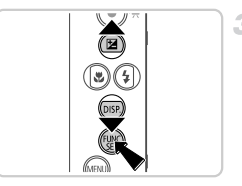

# Запустите воспроизведение видеофильмов.

- Нажмите кнопку (™), кнопками ▲▼ выберите значок ▶, затем снова нажмите кнопку (™).
- Для регулировки громкости используйте кнопки 
   Начинается воспроизведение, и после завершения видеофильма отображается значок (33) 22.

Просмотр руководств

# 🚽 Стирание изображений

Для стирания изображения, выбранного на шаге 2, выполните указанные ниже операции. Помните, что стертые изображения невозможно восстановить.

- Нажмите кнопку (), кнопками кнопку (), кнопками кнопку ().
- После появления запроса [Удалить?] кнопками затем нажмите кнопку ().

# Просмотр руководств

Более подробные сведения о камере или о работе с программным обеспечением, поставляемом на компакт-диске DIGITAL CAMERA Solution Disk, см. руководства, поставляемые на прилагаемом компакт-диске DIGITAL CAMERA Manuals Disk. Для просмотра руководств в формате PDF требуется программа Adobe Reader. Для просмотра руководств в формате Word (требуется только для стран Среднего Востока) можно установить программу Microsoft Word/Word Viewer.

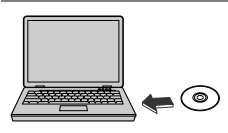

- Установите компакт-диск DIGITAL CAMERA Manuals Disk в дисковод компакт-дисков компьютера.
- Для просмотра руководства следуйте отображаемым инструкциям.

| Руководство пользователя камеры | Рассматривается использование всех функций данной<br>камеры, приводятся технические характеристики изделия<br>и инструкции по установке прилагаемого программного<br>обеспечения. |
|---------------------------------|----------------------------------------------------------------------------------------------------|
| ImageBrowser EX                 | Инструкции по работе с прилагаемым программным                                                                                                    |
| Руководство пользователя        | обеспечением.                                                                                                    |

9

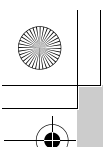

# ДЛЯ ЗАМЕТОК

EC325\_GS\_RU.fm Page 10 Saturday, December 10, 2011 1:14 PM

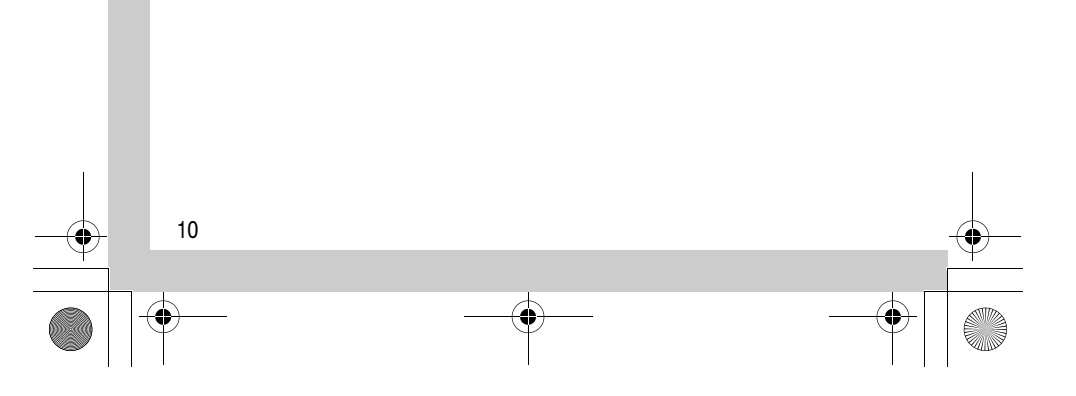